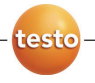

testo 175 データ・ロガ

#### 取扱説明書

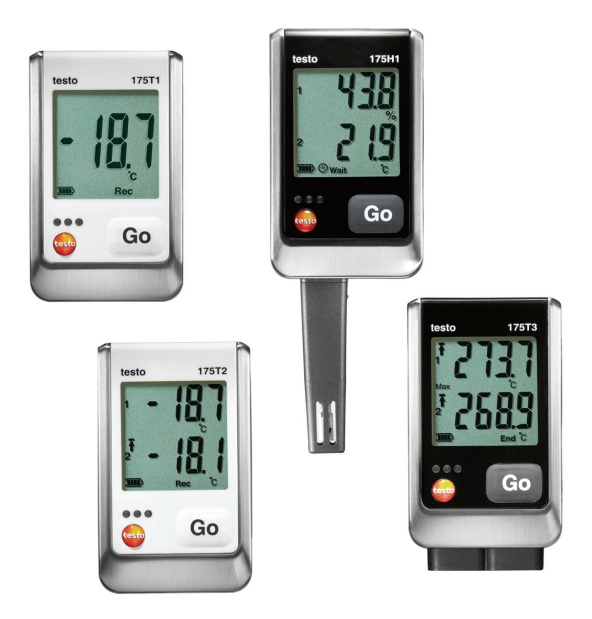

# 1 目次

| 1 |      | 目次             | 3  |
|---|------|----------------|----|
| 2 |      | はじめに           | 4  |
|   | 2.1. | 説明書について        | 4  |
|   | 2.2. | 安全上のご注意        | 5  |
|   | 2.3. | 環境の保護          | 5  |
| 3 |      | 概要             | 6  |
|   | 3.1. | 機能概要           | 6  |
|   | 3.2. | テクニカル・データ      | 7  |
| 4 |      | 初期操作           | 13 |
|   | 4.1. | データ・ロガのロック解除   | 13 |
|   | 4.2. | バッテリの挿入        | 13 |
|   | 4.3. | データ・ロガとPCの接続   | 14 |
| 5 |      | ディスプレイとGOボタン   | 15 |
|   | 5.1. | ディスプレイ         | 15 |
|   | 5.2. | LED            |    |
|   | 5.3. | Goボタンの機能       | 19 |
| 6 |      | データ・ロガの使用法     | 20 |
|   | 6.1. | センサの接続         |    |
|   | 6.2. | データ・ロガのプログラミング | 20 |
|   | 6.3. | メニューの概要        | 21 |
|   | 6.4. | 壁掛けブラケットの取付け   | 24 |
|   | 6.5. | データ・ロガの保護      | 24 |
|   | 6.6. | 計測データの読み出し     | 25 |
| 7 |      | データ・ロガのメンテナンス  | 26 |
|   | 7.1. | 電池の交換          |    |
|   | 7.2. | データ・ロガのクリーニング  | 27 |
| 8 |      | トラブルシューティング    |    |
|   | 8.1. | トラブルシューティング    |    |
|   | 8.2. | アクセサリとスペア・パーツ  |    |

# 2 はじめに

## 2.1. 説明書について

使用法

- > ご使用の前に、この取扱説明書をよくお読みいただき、正しい取り扱い方法をご理解ください。特に、人が傷害を負ったり、製品の損傷を防止するため、安全上のご注意や警告などは必ずお読みください。
- > この説明書は、いつでも、すぐに見ることができるようお手元 に置いてお使いください。
- > この説明書は、製品とともに後任担当者に必ずお引継ぎく ださい。

#### 本書で使用している文字や記号の意味

| 文字·記号    | 説明                                                                    |
|----------|-----------------------------------------------------------------------|
| $\wedge$ | 警告/注意とその意味:                                                           |
|          | 警告! この表示を無視して誤った取り扱いをする<br>と、人が死亡または傷害を負う可能性が<br>想定される内容を示しています。      |
|          | 注意! この表示を無視して誤った取り扱いをする<br>と、人が傷害を負ったり物的損害が発生<br>することが想定される内容を示しています。 |
| 1        | 重要情報: このマークが付いた説明は、取り扱い<br>上の注意や重要事項に関する説明です。                         |
| 1<br>2   | 操作:番号に従って決まった順序で行う操作です。                                               |
| >        | 操作:単独の操作あるいはオプションの操作です。                                               |
|          | 操作結果を示します。                                                            |
| Menu     | ソフトウェアによりディスプレイ上に表示される文<br>字や記号などを表します。                               |
| [OK]     | プログラム・インタフェース用ボタンを表します。                                               |
|          | メニュー内の機能/パスを示したものです。                                                  |
| "…"      | 入力値の例を、引用符で囲んで示します。                                                   |

## 2.2. 安全上のご注意

- > テクニカル・データに記載されている限度内の計測にご使用ください。無理な力を加えないでください。
- > 通電部品の上や近辺では、データ・ロガによる計測を絶対 に行わないでください。
- > 計測を始める前に、各接続口にブランキング・プラグあるい は適切なセンサが接続されているかチェックしてください。 そうでない場合は、テクニカル・データに記載されている保 護クラスは保証されません。
- > 175 T3 でのセンサ入力は相互に電気的絶縁が行われていません。したがって、絶縁されていない熱電対表面センサを使用するときは、ご注意ください。
- > 熱せられたセンサ・チップやプローブ・シャフトで火傷しないよう、計測終了後はプローブやそのシャフトを充分冷ましてください。
- > 温度に関する計測範囲データはセンサ部分にのみ適用されます。したがって、その他の部分(ハンドルやケーブル部)は、特に表記がない限り70℃以上の環境にさらさないでください。
- > この取扱説明書に記載されている事項を守ってメンテナン スや修理を行ってください。また、testo純正部品を必ずご 使用ください。

### 2.3. 環境の保護

- > 使用済み電池を廃棄するときは、所管自治体の廃棄方法 に関する定めに従って処分してくだい。
- > 本製品を廃棄する場合は、所管自治体の電子部品あるい は電子製品の廃棄方法に関する定めに従って処分するか、 testo 社に返送してください。

## 3 概要

#### 3.1. 機能概要

testo175 データ・ロガを使用すると、温度や湿度の計測あるい は一連の計測データのロギングや読み出しが行えます。

testo175 により、計測データを保存したり、あるいは、USB ケー ブルまたは SD カードなどを介して PC へ転送し、testo ComSoft ソフトウェアを使用して読み出し、解析などが行えます。このソフ トウェアを使用すると、データ・ロガのプログラミングも可能になり ます。

#### アプリケーション例

testo175 T1 および testo175 T2 は、冷蔵庫、冷凍庫、冷蔵室、 冷蔵保管庫などの温度計測に最適です。

testo175 T3 は同時に2つの温度計測と記録が可能です。した がって、例えば、ヒーティング・システムの送風口温度と吸気口 温度の監視などに最適です。

testo175 H1 は、倉庫、オフィス、製造現場などの環境状態の 監視に最適です。

# 3.2. テクニカル・データ

testo 175 T1 (0572 1751)

| 項目            | 仕様                                              |
|---------------|-------------------------------------------------|
| 計測項目          | 温度 (°C / °F)                                    |
| センサ・タイプ       | NTC 温度センサ                                       |
| 計測範囲          | $-35 \sim +55 \ ^\circ \mathrm{C}$              |
| 精度            | ±0.5 °C (-35 ~ +55 °C) ± 1 ディジット                |
| 分解能           | 0.1 °C                                          |
| 動作温度          | $-35 \sim +55 \ ^\circ\mathrm{C}$               |
| 保管温度          | $-35 \sim +55 \ ^\circ\mathrm{C}$               |
| 電池タイプ         | 3x単4型乾電池、3x単4型低温用リ<br>チウム電池                     |
| 電池寿命          | 3年(計測間隔:15分、+25°Cの環境で)                          |
| 保護等級          | IP 65                                           |
| 寸法 mm (LxWxH) | 89 x 53 x 27 mm                                 |
| 重量            | 130g                                            |
| ハウジング         | ABS/PC                                          |
| 計測間隔          | 10 秒 - 24 時間(自由に選択可能)                           |
| インタフェース       | Mini-USB, SD カード・スロット                           |
| メモリ容量         | 1,000,000 データ                                   |
| 保証            | 2年間、保証条件についは testo 社のホ<br>ームページ参照。              |
| EC 指令         | 2004/108/EC、EN12830 <sup>1</sup> ガイドラインに<br>適合。 |

<sup>1</sup> EN 12830 規格によれば、本データ・ロガは、EN13486 に規定されている定期的な検査と校 正が必要です。(推奨頻度:年1回) 詳細は testo 社にお問い合わせください。

| 項目            | 仕様                                               |
|---------------|--------------------------------------------------|
| 計測項目          | 温度 (°C / °F)                                     |
| センサ・タイプ       | NTC 温度センサ、内蔵および外付け                               |
| 計測範囲          | -35~+55 °C(内蔵)                                   |
|               | -40~+120°C(外付け)                                  |
| 精度            | ±0.5 °C (-35°C ~ -55°C) ± 1 ディジット                |
| 分解能           | 0.1 °C                                           |
| 動作温度          | $-35 \sim +55 \ ^{\circ}\text{C}$                |
| 保管温度          | $-35 \sim +55 \ ^{\circ}\text{C}$                |
| 電池タイプ         | 3 x 単 4 型乾電池、3 x 単 4 型低温用リ<br>チウム電池              |
| 電池寿命          | 3年(計測間隔:15分、+25°Cの環境で)                           |
| 保護等級          | IP 65                                            |
| 寸法 mm (LxWxH) | 89 x 53 x 27 mm                                  |
| 重量            | 130g                                             |
| ハウジング         | ABS/PC                                           |
| 計測間隔          | 10 秒 - 24 時間(自由に選択可能)                            |
| インタフェース       | Mini-USB, SD カード・スロット                            |
| メモリ容量         | 1,000,000 データ                                    |
| 保証            | 2年間、保証条件についは testo 社のホ<br>ームページ参照。               |
| <br>EC 指令     | 2004/108/EC、EN12830 <sup>2</sup> ガイドライン<br>に 適合。 |

testo 175 T 2 (0572 1752)

**<sup>2</sup>** EN 12830 規格によれば、本データ・ロガは、EN13486 に規定されている定期的な検査と校 正が必要です。(推奨頻度:年1回) 詳細は testo 社にお問い合わせください。

testo 175 T3 (0572 1753)

| 項目            | 仕様                                        |
|---------------|-------------------------------------------|
| 計測項目          | 温度(°C / °F)                               |
| センサ・タイプ       | 2ch 熱電対 (タイプ K または T)<br>外付け              |
| 計測範囲          | -50 ~ +400 °C (タイプ T)                     |
|               | -50 ~ +1000 °C (タイプ K)                    |
| 精度            | ±0.5 °C (-50 ~ +70 °C) ± 1 ディジット          |
|               | 計測値の±0.7%<br>(+70.1 ~ +1000 °C) ± 1 ディジット |
| 分解能           | 0.1 °C                                    |
| 動作温度          | $-20 \sim +55 \ ^\circ\mathrm{C}$         |
| 保管温度          | $-20 \sim +55 \ ^\circ \mathrm{C}$        |
| 電池タイプ         | 3 x 単 4 乾電池、3 x 単 4 型低温用リチ<br>ウム電池        |
| 電池寿命          | 3年(計測間隔:15分、+25°Cの環境で)                    |
| 保護等級          | IP 65                                     |
| 寸法 mm (LxWxH) | 89 x 53 x 27 mm                           |
| 重量            | 130g                                      |
| ハウジング         | ABS/PC                                    |
| 計測間隔          | 10 秒 - 24 時間(自由に選択可能)                     |
| インタフェース       | Mini-USB, SD カード・スロット                     |
| メモリ容量         | 1,000,000 データ                             |
| 保証            | 2年間、保証条件についは testo 社のホ<br>ームページ参照。        |
| EC 指令         | 2004/108/EC                               |

| esto 175 H1 (0572 1754) |                                                    |  |
|-------------------------|----------------------------------------------------|--|
| 項目                      | 仕様                                                 |  |
| 計測項目                    | 温度 (°C / °F)<br>湿度 (%H/°Ctd/g/m³)                  |  |
| センサ・タイプ                 | NTC 温度センサ、<br>静電容量湿度センサ                            |  |
| 計測チャネル数                 | 2ch 内部(スタブ)                                        |  |
| 計測範囲                    | $-20 \sim +55 \ ^\circ \mathrm{C}$                 |  |
|                         | -40 ~ +50 °Ctd<br>0 ~ 100 %rH(結露なきこと) <sup>3</sup> |  |
| 精度                      | ±2 %rH (2 ~ 98 %rH)±1 ディジット                        |  |
|                         | ±0.03 %rH/K±1 ディジット                                |  |
|                         | ±0.4 °C (-20 ~ +50°C)±1 ディジット                      |  |
| 分解能                     | 0.1 %rH、0.1 °C                                     |  |
| 動作温度                    | $-20 \sim +55 \ ^\circ \mathrm{C}$                 |  |
| 保管温度                    | $-20 \sim +55 \ ^\circ \mathrm{C}$                 |  |
| 電池タイプ                   | 3 x 単 4 型乾電池、3 x 単 4 型低温用リ<br>チウム電池                |  |
| 電池寿命                    | 3年(計測間隔:15分、+25°Cの環境で)                             |  |
| 保護等級                    | IP 54                                              |  |
| 寸法 mm (LxWxH)           | 149 x 53 x 27 mm                                   |  |
| 重量                      | 130g                                               |  |
| ハウジング                   | ABS/PC                                             |  |
| 計測間隔                    | 10 秒 - 24 時間 (自由に選択可能)                             |  |
| インタフェース                 | Mini-USB, SD カード・スロット                              |  |
| メモリ容量                   | 1,000,000 データ                                      |  |
| 保証                      | 2年間、保証条件についは testo 社のホ<br>ームページ参照。                 |  |

+--+- 47E 114 (0E70 47E4)

<sup>3</sup> 長時間(12時間以上)高湿度環境(30℃以下では80%rH以上、30℃以上では60%rH以上) で使用する場合は、testo 社にお問い合わせください。

| 項目    | 仕様                                |
|-------|-----------------------------------|
| 計測項目  | 温度 (°C / °F)<br>湿度 (%H/°Ctd/g/m³) |
| EC 指令 | 2004/108/EC                       |

#### バッテリ寿命

ソフトウェアのプログラミング・ウィンドウにはバッテリの残容量が 表示されます。バッテリの残り寿命は次の要素を加味して計算 されます。

- 計測間隔
- 接続されているセンサの数

バッテリ寿命は多数の要素に左右されますので、計算された予想寿命はあくまで予想値として参考にしてください。

下記の事項はバッテリ寿命を短くするマイナス要素となります:

- LED の長時間にわたる点灯。
- SD カードからの頻繁なデータ読み出し(数回/日)
- 操作環境温度の極端な変動

下記の要素はバッテリ寿命を延ばすプラスの影響を与えます。

ディスプレイのオフ

データ・ロガのディスプレイに表示されるバッテリ残容量は、計算値です。しかし、バッテリ残容量が限界レベルに達すると、データ・ロガの電源は切れますが、次のような対策が講じられます。

- バッテリ残容量が"空"と表示されていても、計測値はそのま ま保持されます。
- バッテリ残容量の表示が直前まで"あり"と表示されていても、 計測プログラムは停止します。

バッテリが空になった、あるいはバッテリの交換を行っても、保存されている計測値はそのまま残ります。

# 4 初期操作

4.1. データ・ロガのロック解除

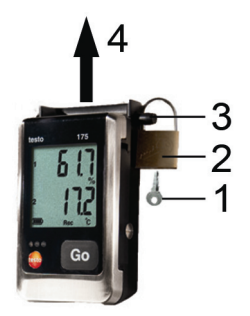

- 1. キーを使用してロックを解除します。(1).
- 2. ロック用ピンからロック用鍵(2)を取り外します。
- 3. 壁掛け用ブラケットの穴からロック用ピン(3)を引き出します。
- 4. 壁掛け用ブラケットからデータ・ロガを取り去ります。(4)

## 4.2. バッテリの挿入

-10 ℃以下の温度計測を行う場合は、エナジャイザー 製L92 単 4 型を使用してください。

1. データ・ロガを裏返しにして置きます。

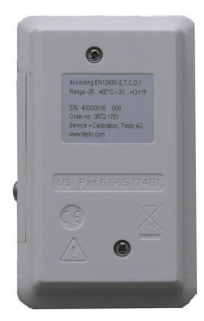

1

- 2. データ・ロガ裏面のネジを緩め、取り外します。
- 3. バッテリ・ボックスのカバーを取り外します。

- バッテリ(単4乾電池)を挿入します。極性を間違えないようご 注意ください!
- 5. バッテリ・ボックスのカバーを取り付けます。
- 6. ネジを締めます。
- ディスプレイに **rST** が表示されます。

## 4.3. データ・ロガとPC の接続

testo ComSoft 5 Basic ソフトウェアの場合:

登録が必要ですが、このソフトウェアはインターネットを介して testo 社のホームページから無料でダウンロードできます。

アドレス: www.testo.com/download-center.

- ソフトウェアのインストールや操作に関する説明は、testo ComSoft 5 Basic 操作マニュアルに掲載されています。操 作マニュアルもソフトウェアと伴にダウンロードできます。
- 1 インターネットを通じたダウンロードができない、あるいは、ダウンロードを希望しない場合は、CD(製品型番: 0572.0580)での提供も可能です。

testo ComSoft Professiona および testo ComSoft CFR の場合:

- > CDをCD-ROMドライブに挿入します。
- 1. testo ComSoft ソフトウェアをインストールします。
- 2. USB ケーブルを PC の USB ポートに接続します。
- 3. データ・ロガの右側面にあるネジを緩めます。
- 4. カバーを開けます。

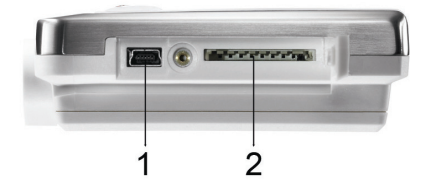

- 5. USB ケーブルを Mini USB ポート(1)に挿入します。
- データ・ロガのシステム設定については、testo ComSoft の 説明書を参照してください。

# 5 ディスプレイとGoボタン

# 5.1. ディスプレイ

ディスプレイのオン/オフは testo ComSoft ソフトウェア からも可能です。

> データ・ロガの状態に応じて、さまざまな情報がディス プレイ上に表示されます。これら情報の詳細は、20 ペ ージの「6.3 メニューの概要」を参照ください。

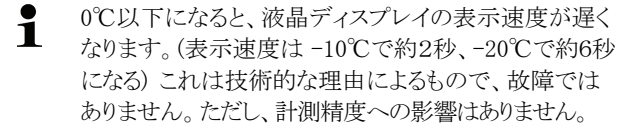

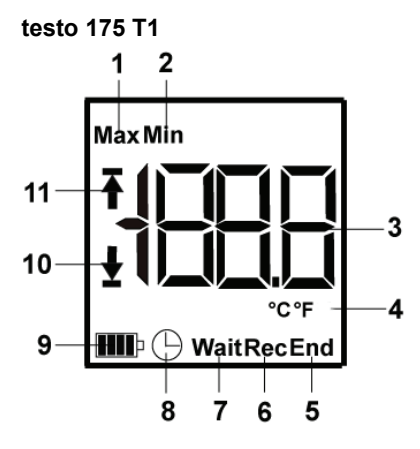

- 1 保存計測値の最高値
- 2 保存計測値の最低値
- 3 計測値
- 4 計測単位
- 5 計測プログラムが終了
- 6 計測プログラムが稼働中(記録中)
- 7 計測プログラムはスタート待機中
- 8 計測プログラムを日時スタートで設定
- 9 電池残量

| アイコン | 電池残量                                                      |
|------|-----------------------------------------------------------|
|      | 151 日以上                                                   |
|      | 150 日以下                                                   |
|      | 90 日以下                                                    |
|      | 60 日以下                                                    |
|      | 30 日以下                                                    |
|      | > 計測データを読み出して電池を交換<br>(24ページの「6.6 計測データの読み出<br>し」を参照ください) |

- 10 下限アラーム値記号:
  - ・ 点滅: プログラムで設定されたアラーム値に達した。
  - 点灯:プログラムで設定されたアラーム値を下回った。
- 11 上限アラーム値記号:
  - ・ 点滅: プログラムで設定されたアラーム値に達した。
  - 点灯:プログラムで設定されたアラーム値を上回った。

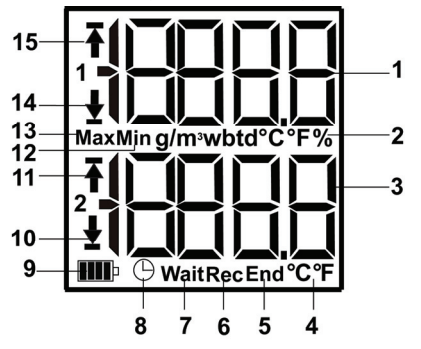

testo 175 T2, testo 175 T3, testo 175 H1

- 1 チャネル1の計測値
- 2 チャネル1の計測単位
- 3 チャネル2の計測値
- 4 チャネル2の計測単位

- 5 計測プログラムが終了
- 6 計測プログラムが稼働中(記録中)
- 7 計測プログラムはスタート待機中
- 8 計測プログラムを日時スタートで設定
- 9 電池残量

| アイコン | 電池残量                                                               |
|------|--------------------------------------------------------------------|
|      | 151 日以上                                                            |
|      | 150 日以下                                                            |
|      | 90 日以下                                                             |
|      | 60 日以下                                                             |
|      | 30 日以下                                                             |
|      | 30日以下になったら、                                                        |
|      | > 計測データを読み出して、電池を交換して<br>ください。(24 ページの「6.6 計測データの<br>読み出し」を参照ください) |

- 10 チャネル2の下限アラーム値記号:
  - ・ 点滅: プログラムで設定されたアラーム値に達した。
  - 点灯: プログラムで設定されたアラーム値を下回った。
- 11 チャネル2の上限アラーム値記号:
  - 点滅: プログラムで設定されたアラーム値に達した。
  - 点灯:プログラムで設定されたアラーム値を上回った。
- 12 保存計測値の最低値
- 13 保存計測値の最高値
- 14 チャネル1の下限アラーム値記号:
  - ・ 点滅: プログラムで設定されたアラーム値に達した。
  - 点灯:プログラムで設定されたアラーム値を下回った。
- 15 チャネル1の上限アラーム値記号:
  - 点滅: プログラムで設定されたアラーム値に達した。
  - 点灯: プログラムで設定されたアラーム値を上回った。

## 5.2. LED

| 状態                              | 説明                               |
|---------------------------------|----------------------------------|
| 赤 LED が 10 秒毎に 1 回<br>点滅        | バッテリの残容量が 30 日以下と<br>なった。        |
| 赤 LED が 10 秒毎に 2 回<br>点滅        | バッテリの残容量が10日以下と<br>なった。          |
| 赤 LED が 10 秒毎に 3 回<br>点滅        | バッテリの残容量がゼロとなった。                 |
| ボタンを押すと、赤 LED が<br>10 秒毎に 3 回点滅 | アラーム値を下回った/上回っ<br>た。             |
| 黄 LED が3回点滅                     | データ・ロガが、待機モードから<br>記録モードに変わった。   |
| ボタンを押すと、黄 LED が<br>3回点滅         | データ・ロガは記録モード。                    |
| ボタンを押すと、黄と緑の<br>LED が3回点滅       | データ・ロガは終了モード。                    |
| ボタンを押すと、緑 LED が<br>3回点滅         | データ・ロガは待機モード。                    |
| ボタンを押すと、緑 LED が<br>5 回点滅        | GO ボタンを長押しすると、タイ<br>ム・マークが設定される。 |
| 緑、黄、赤の各 LED が連<br>続して点滅         | バッテリの交換が行われた。                    |

### 5.3. Go ボタンの機能

ディスプレイ画面の表示例は20ページの「6.3 メニューの概 要」を参照ください。

- ✓ ディスプレイに表示されている状態が Wait で、計測プ ログラムのスタート条件をボタン・スタートにしている場合:
- [GO] ボタンを約3秒間押し続けると、計測プログラムがスタートします。
- 計測プログラムがスタートし、ディスプレイ上に Rec が表示 されます。
- ✓ ディスプレイに表示されている状態が Wait で:
- > [GO] ボタンを押すと、上限アラーム値、下限アラーム値、電 池残量、最終計測値の順でディスプレイ表示が切り替わり ます。

ディスプレイへの表示はこの順番で行われます。

- ✓ ディスプレイに表示されている状態が Rec または End の 場合:
- > [GO] ボタンを押すと、保存計測値の最高値、保存計測値 の最低値、上限アラーム値、下限アラーム値、電池残量、 最終計測値などが、この順番で表示されます。

ディスプレイへの表示はこの順番で行われます。

# 6 データ・ロガの使用法

### 6.1. センサの接続

センサをデータ・ロガに接続するとき、あるいは計測ポイントに 設置するときは、下記事項にご注意ください。

- > 接続プラグの極性を間違えないようにしてください。
- > プラグをポートへ確実に挿入してください。しかし無理な力 を加えないでください。
- > プラグが確実にデータ・ロガに接続されている、あるいはブ ランキング・プラグが挿入されていることを確認してください。
- > 正確な計測が行えるよう、センサが正しい場所に配置されているか確認してください。
- > testo 175 T3 のみ: testo ComSoft ソフトウェアにより設定し たシステム構成に従い、センサをソケットに正しく接続してい るか常に確認してください。接続番号はハウジング上に印 刷されています。

## 6.2. データ・ロガのプログラミング

データ・ロガのプログラミングには、testo ComSoft ソフトウェアが 必要です。登録が必要ですが、このソフトウェアはインターネット を通じて testo 社のホームページから、無料でダウンロードでき ます。

アドレス: www.testo.com/download-center.

 ソフトウェアのインストールや操作に関する説明は、 「testo ComSoft 5 Basic 操作マニュアル」に記載されて います。この操作マニュアルはソフトウェアと伴にダウン ロードできます。

#### 6.3. メニューの概要

**1** このメニューの概要には、testo 175-T2 データ・ロガを 例として、ディスプレイ表示例を示しています。

> ディスプレイ表示はオンに設定し、各種の画面が表示されるようにします。ディスプレイ表示のオンはtesto ComSoft ソフトウェアにより設定します。

> ディスプレイ上の各種表示は、プログラムにより設定さ れた計測間隔で更新されていきます。計測値に関して はアクティブとなっているチャネルだけが表示されます。

> チャネルのアクティブ化は、testo ComSoft ソフトウェアを使用しても可能です。

上限あるいは下限アラーム値記号は、計測プログラム がWait あるいはRecモードのとき、計測値がアラーム 値を超えたり、下回った時に点灯します。

何のキーも押されない状態が 10 秒間続くと、ディスプ レイは初期状態に戻ります。 **待機モードの時**: 計測開始条件が設定されているが、その条 件がまだ満たされていない場合。

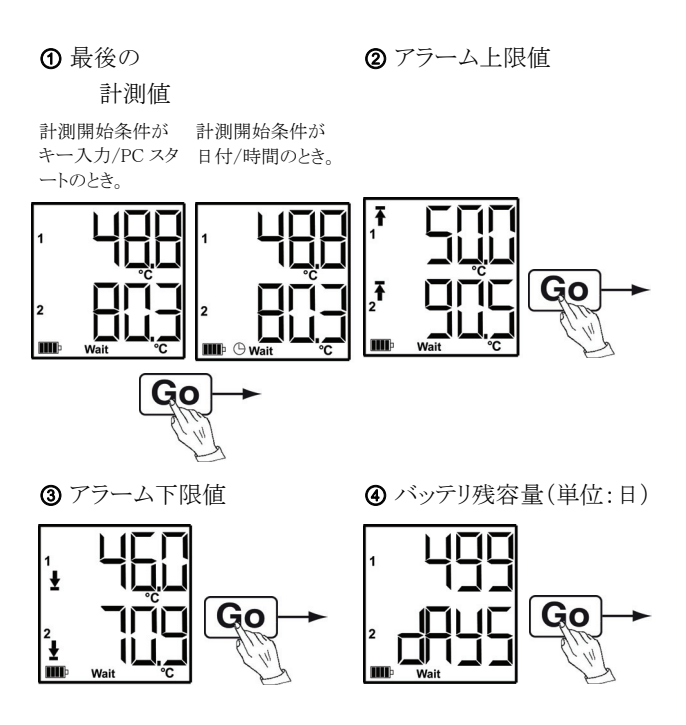

最後の計測値(上図①)へ戻る。

記録モードの時: 計測開始条件が満たされ、データ・ロガが計 測値を保存しているとき。

終了モード: 計測プログラムが終了(計測終了条件が満たされたとき - メモリ限界まで、あるいは計測回数指定などプログラミングにより異なる)

最後の計測値

②保存計測値の最高値

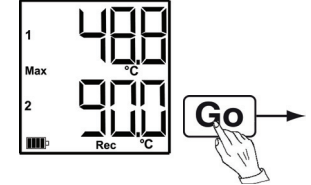

③保存計測値の最低値

④ アラーム上限値

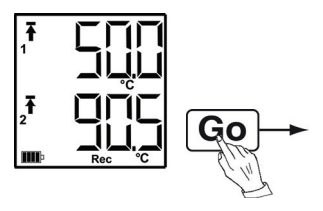

⑤アラーム下限値

⑥ バッテリ残容量(単位:日)

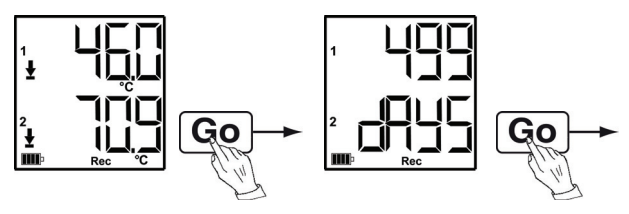

最後の計測値(上図①)へ戻る。

## 6.4. 壁掛けブラケットの取付け

**1** 取付け用金具(例えば、ネジ、ウォール・プラグなど)は、 製品に同梱されていません。別途ご用意ください。

- ✓ データ・ロガと壁掛け用ブラケットは切り離しておきます。
- 1. 設置場所を決めて、そこに壁掛け用ブラケットを押し当てます。
- 2. ペン等を使用して、ネジ穴の位置に印を付けます。
- 3. ネジ穴の位置に下穴を開けておきます。
- 4. 適当なネジを使用して壁掛けブラケットを固定します。

### 6.5. データ·ロガの保護

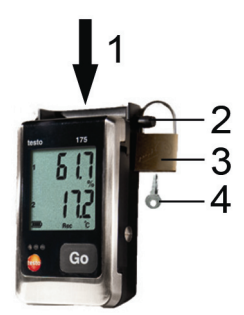

- ✓ 壁掛けブラケットは既に取り付けられているとします。
- 1. データ・ロガを壁掛けブラケットに挿入します。(1)
- 2. 壁掛けブラケットの穴を通して、ロック用ピンを挿入します。
- 3. ロック用ピンに鍵(3)をかけます。
- 4. キー(4)を抜き取ります。

### 6.6. 計測データの読み出し

1 計測データを読み出しても、計測データはデータ・ロガ内にそのまま残ります。したがって、何回でも読み出しが可能です。但し、データ・ロガのプログラミングを新たに行うと、計測データは削除されます。

#### USBケーブルを使用する読み出し

- 1. USB ケーブルを PC の USB ポートに接続します。
- 2. データ・ロガの右側面にあるネジを緩め、取り外します。

■ コインなどを使用して緩めてください。

3. カバーを開けます。

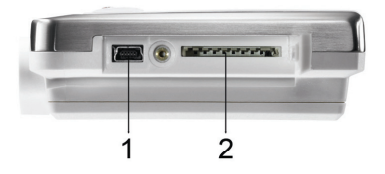

- 4. ミニ USB ポート(上図 1)に USB ケーブルを接続します。
- 5. データ・ロガから計測データを読み出し、処理を行います。 詳細は、testo ComSoft の取扱説明書を参照ください。

#### SDカードを使用する読み出し

- データ・ロガの右側面にあるネジを緩め、取り外します。

   コインなどを使用して緩めてください。
- 2. カバーを開けます。

1

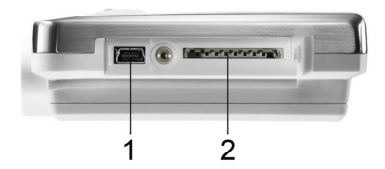

- 3. SD カード・スロット(上図 2)に SD カードを挿入します。
- ディスプレイ上に Sd (testo 175 T1) または Sd CArd (testo175 T2、testo175 T3、testo175 H1)が表示されます。

- 4. [GO] ボタンを2秒以上押し続けます。
- ディスプレイに CPY (testo175 T1) または COPY (testo 175 T2、testo175 T3、testo175 H1)が表示されます。
- 読み出しを行っている間、黄色の LED が点灯します。
- 緑の LED が 2 度点滅し、コピーが終了すると、ディスプレイ
   に OUT が表示されます。
- 5. SD カードを抜き取ります。
- 6. SD カードを PC の SD カード・スロットに挿入します。
- 計測データの処理については、testo ComSoft の取扱説明 書を参照ください。

# 7 データ・ロガのメンテナンス

### 7.1. 電池の交換

電池を交換すると、稼働中の計測プログラムは停止しますが、保存されている計測データはそのまま残ります。

- 保存された計測データの読み出しに関しては、前ページの 「6.6 計測データの読み出し」を参照ください。
- ✓ 電池の容量が低下すると、保存計測データの読み出しが停止します。
  - > その場合は、電池を交換してから、読み出しを行ってください。
- 2. データ・ロガを裏返します。

| 1    |                                                        |
|------|--------------------------------------------------------|
| 100  | Range 35 +66*0.1.31+131*F                              |
| 1000 | SAN 40000015 009                                       |
| 1000 | Order no: 0572 1751<br>Service - Calibration, Testo AG |
| 1000 | wnew testo com                                         |
|      |                                                        |
| 10.0 |                                                        |
|      | A 8                                                    |

- データ・ロガ裏面のネジを取り外します。
- 4. カバーを取り外します。

- 5. 空の電池を取り出します。
- 新しい電池(単4 乾電池)を挿入します。極性を間違えない ようにしてください。

● 必ず新品の電池を使用してください。
 新品でない電池を挿入すると、電池残量の計算が正しく行われませんので、ご注意ください。
 -10 °C 以下の環境で使用するときは、バッテリ寿命を延ばすため、エナジャイザー製L92を必ずご使用ください。

- 7. 電池ボックスのカバーを電池ボックスの上に被せます。
- 8. ネジを留めます。
- ディスプレイに rST が表示されます。
  - データ・ロガの再設定が必要です。
     PC へ testo ComSoft ソフトウェアをインストールし、
     データ・ロガと PC を接続します。
- 9. USB ケーブルを使用してデータ・ロガを PC に接続します。
- **10**. testo ComSoft ソフトウェアをスタートさせ、データ・ロガとの 接続を行います。
- データ・ロガの再構成あるいは保存されている構成データ をインストールします。詳細は testo ComSoft ソフトウェアの 取扱説明書を参照ください。
- データ・ロガが使用可能になります。

# 7.2. データ・ロガのクリーニング

| 注意   |                                       |  |
|------|---------------------------------------|--|
| セ    | ンサが損傷する恐れがあります!                       |  |
| ^    | ハウジング内部に液体が入り込まないようご注意ください。           |  |
| >    | データ・ロガのハウジングが汚れたときは、濡れた布で拭いて<br>ください。 |  |
| 1公 - | ちな洗剤の溶剤は使用しないなどだとい、安存用の洗剤の            |  |

強力な洗剤や溶剤は使用しないでください。家庭用の洗剤や 石鹸を使用してください。

# 8 トラブルシューティング

# 8.1. トラブルシューティング

| エラー状態                                                                             | 原因/対策                                                                                                    |  |  |  |
|-----------------------------------------------------------------------------------|----------------------------------------------------------------------------------------------------|--|--|--|
| ディスプレイに <b>FULL</b> が表示<br>され、赤 LED が 2 度点滅 し<br>て、 <b>out</b> がディスプレイに表<br>示された。 | <ul> <li>SD カード上にデータを保存する<br/>ための空き容量が充分にない。</li> <li>&gt; SD カードを取り出し、空き<br/>容量を増やしてから、デー<br/>タをコピーしてください。</li> </ul>                             |  |  |  |
| ディスプレイに <b>Err</b> が表示さ<br>れ、赤 LED が 2 度点滅して、<br><b>out</b> がディスプレイに表示さ<br>れた。    | <ul> <li>SD カードにデータを保存中、<br/>エラーが発生した。</li> <li>&gt; SD カードを取り出し、空き<br/>容量を増やしてから、デー<br/>タをコピーしてください。</li> </ul>                                   |  |  |  |
| ディスプレイに nO dAtA が<br>表示され、赤 LED が 2 度点<br>滅した。                                    | <ul> <li>データ・ロガには何のデータも</li> <li>保存されておらず、現在待機</li> <li>モードである。</li> <li>&gt; SD カードを取り出し、デー</li> <li>タ・ロガが記録モードになる</li> <li>までお待ちください。</li> </ul> |  |  |  |
| ディスプレイに <b>rST</b> が表示された。                                                        | <ul> <li>バッテリが交換され、データが<br/>何も記録されていない。</li> <li>ソフトウェアを使用してデー<br/>タ・ロガの再プログラミング<br/>を行ってください。</li> </ul>                                          |  |  |  |
| ディスプレイに が表示<br>された。                                                               | <ul> <li>データ・ロガのセンサが故障している。</li> <li>testoの販売代理店またはtesto社のカスタマー・サービス部門にご連絡ください。</li> </ul>                                                         |  |  |  |

本取扱説明書に記述されていない問題が発生した場合は、お 買い上げの販売店または testo 社各営業所へご連絡ください。

| 8.2. | アクセサリとスペア・パーツ |  |
|------|---------------|--|
|------|---------------|--|

| 製品名                                                                                | 製品型番      |  |  |
|------------------------------------------------------------------------------------|-----------|--|--|
| 壁掛用ブラケット(黒)、ロック付き                                                                  | 0554 1702 |  |  |
| ミニ USB ケーブル、testo175 データ・ロガ<br>とPC 間接続用                                            | 0449 0047 |  |  |
| SD カード、testo175 からのデータ読出し<br>用                                                     | 0554 8803 |  |  |
| 電池(アルカリ・マンガン単4型低温用乾電池)<br>−10 °C 以下になるアプリケーション用                                    | 0515 0009 |  |  |
| 電池(エナジャイザー製L92単4型低温用<br>リチウム電池)<br>-10 ℃以下になるアプリケーション用                             | 0515 0042 |  |  |
| testo ComSoft 5 Basic ソフトウェア収容<br>CD (testo 社のウェブサイトから無料ダウン<br>ロードを希望しない場合)        | 0572 0580 |  |  |
| testo ComSoft Professional ソフトウェア収<br>容 CD                                         | 0554 1704 |  |  |
| testo ComSoft CFR ソフトウェア収容 CD                                                      | 0554 1705 |  |  |
| ISO 湿度校正証明書、<br>校正ポイント:11.3 %F、50.0 %F、75.3 %F、<br>+25°C/+77°F; チャネル/データ・ロガ当た<br>り | 0520 0076 |  |  |
| ISO 温度校正証明書、<br>校正ポイント:-18°C、0°C、+40°C; チャネ<br>ル/データ・ロガ当たり                         | 0520 0153 |  |  |

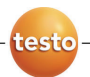

#### 保証書

本保証書は、本記載内容で無償修理を行うことをお約束するもの です。使用説明書、取扱上の注意事項等にしたがった正常なご 使用状態で万一故障した場合は、本保証書を添付の上、修理を ご依頼ください。

\*修理のご依頼時には、製品に本書を添付の上、不具合内容 を明記して、お買上げの販売店または当社営業所にご送付く ださい。なお、送料は送付元負担とさせていただきます。

\*この保証書は再発行致しませんので大切に保管してください。

| 品名       | testo 175 |       | 検 | 印 |    |
|----------|-----------|-------|---|---|----|
| 型 番      | 0572.175  |       |   |   |    |
| シアル番号    |           |       |   |   |    |
| 保証期間     | 本体:2年     |       |   |   |    |
| 販売店(店名、) | 電話番号、住所)  | (販売日: | 年 | 月 | 日) |

### 株式会社 テストー

#### ■ 本社

〒222-0033 横浜市港北区新横浜2-2-15 パレアナビル7F

● セールス TEL. 045-476-2288 FAX. 045-476-2277

サービスセンター(修理・校正) TEL.045-476-2266 FAX.045-476-2277

#### ■ 大阪営業所

〒530-0055 大阪市北区野崎町7-8 梅田パークビル9F TEL.06-6314-3180 FAX.06-6314-3187

ホームページ http://www.testo.jp e-mail info@testo.co.jp

testo175 データ・ロガ取扱説明書 0970.1759 J 03(12.2011)